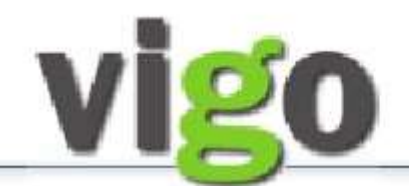

## SØKERVEILEDNING

### Versjon: våren 2019

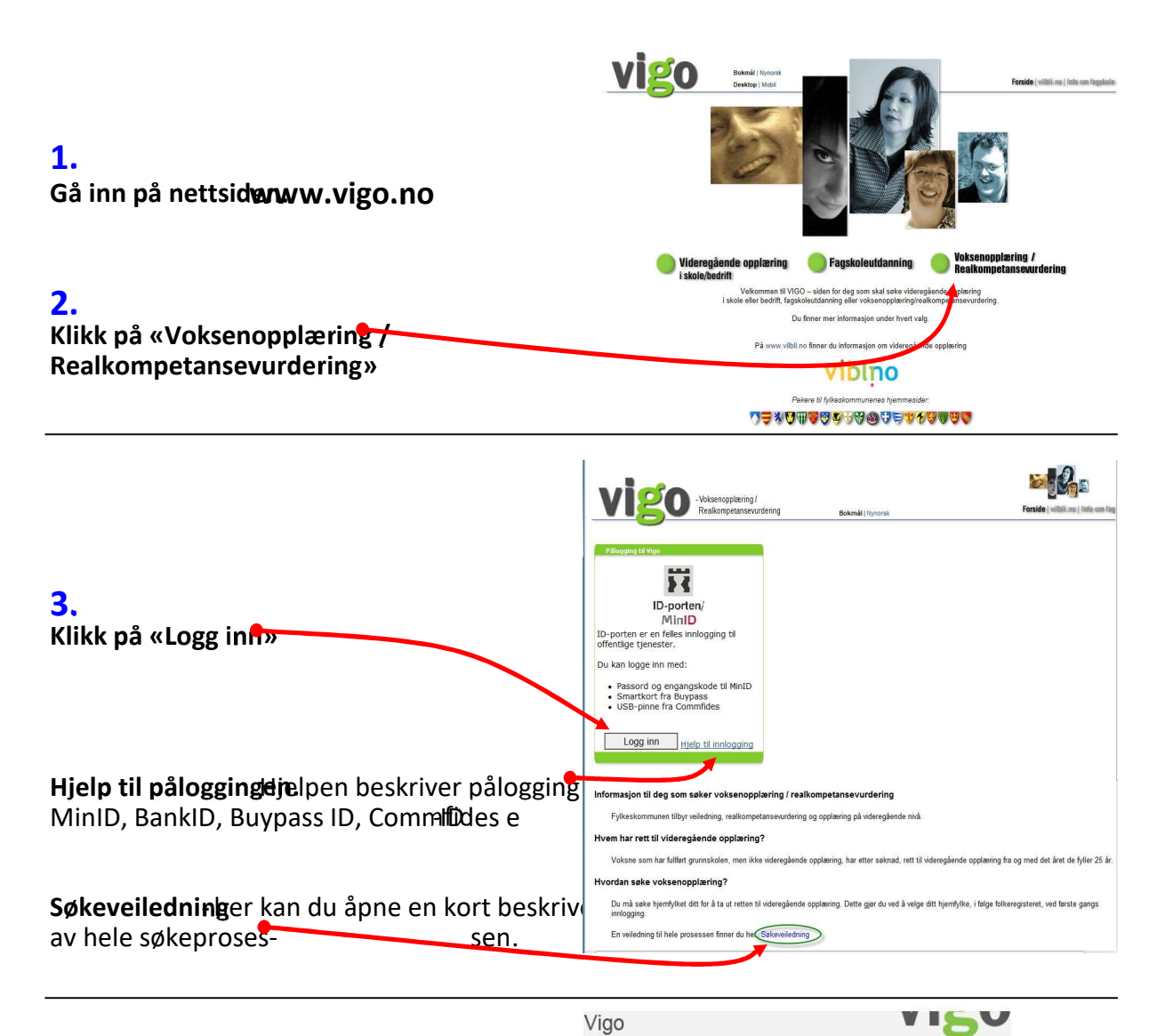

## 4.

**Velg «MinID»** eller en av de andre

påloggingsalternativene du har etablert identifisering i.

| 🛱 Velg ele  | ktronisk ID:                                 |   |
|-------------|----------------------------------------------|---|
| MinID       | MinID<br>Med kode fra SMS eller PIN-kodebrev | > |
| I=I bankID' | BankID<br>Med kodebrikke fra banken din      | > |
| buypass     | Buypass<br>Med smartkort og kortleser        | > |
| COMMFIDES   | Commfides<br>Med USB-pinne                   | > |

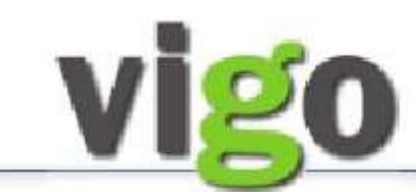

# SØKERVEILEDNING

|                                                                                                    | Vigo                                                                                                    |                                                                     | VISU                                                                                                    |
|----------------------------------------------------------------------------------------------------|----------------------------------------------------------------------------------------------------|---------------------------------------------------------------------|----------------------------------------------------------------------------------------------------|
| <ul> <li>5.</li> <li>Skriv inn ditt fødselsnummer og MinID-passord og klikk NESTE</li> <li>Hvis du har PIN-kodebrev, men ikke har vært innlogget tid ligere, klikker du på «Registrer ny bruker»</li> <li>Hvis du ikke har brukt MinID tidligere, og mangler PIN-kodebrev, klikker du på værtill DIN kodern.</li> </ul>           | Fødselsnum<br>Passord:                                                                                                    | inn med MinID                                                       | MinID<br>(11 siffer)<br>Glemt passord?                                                                               |
| kodebrev, klikker du på «Bestill PIN-koder»                                                                                                    | Registrer ny bru                                                                                                    | uker   Bestill PIN-kode                                             | er   Endre brukerprofil                                                                                              |
| <ul> <li>6.</li> <li>a) Skriv inn kode mottatt på SMS - eller,</li> <li>b) Skriv inn pin-kode fra MinID-kort og klikk NESTE</li> <li>(alternativ a eller b styres av hva du har registrert på minside.no)</li> <li>Du får bekreftelsen «Du er innlogget» med dine angitte opplysninger. Disse kan justeres med «endre»</li> </ul> | < Table 31 June treasfeare                                                                                                    | Hypere<br>Innlogging til Ukjent tjenesi<br>Identifier deg med MinD: | Construction     Construction       Construction     Construction                                                    |
| 7.<br>Hvis det er første gang du logger deg på, må du velge<br>hvilket fylke du tilhører.                                                                                                    | Vigoo -Volsenop<br>Realkomp<br>Personalia<br>iddesisnummer:                                                                                                    | oplering / Navn.                                                    | [Kontakt oss]<br>Vest-Agder Fylkeskommune                                                                            |
| Skriv inn alle personlige opplysninger, eller oppdater dersom feil i forhåndsutfylte.                                                                                                    | omavn: r<br>idresse: FI<br>ijemkommune: FI<br>:postadresse: C:                                                                                                    | LEKKEFJORD                                                          | Jærek - lest           nummer:         Jærek - lest           fonnummer:         4401           fonnummer:         5 |
| Fremmedspråklige må angi morsmål og nasjonalitet.                                                                                                    | korsmål: NORSK -<br>lasjonalitet: NORWAY<br>nkomstdato<br>I Norge: format:                                                                                                    | •<br>: (dd.mm.yyyy)                                                 | Neste                                                                                                    |
| Første gang du logger på, kan det hende du får opplys-                                                                                                    | igoVoksen<br>genvurdering<br>SE7JARTEK-IJARTEK-TEST:<br>☐ Utdanning/praksis<br>Valget: "Utdanning praksis" äpner<br>sligemat for utfyling av utdanning,<br>praksis, ok. (Cyling av utdanning,<br>praksis, ok. (Cyling av utdanning, | Viktig informasjon - Les dett                                       | e før du går videre                                                                                                  |
| Skriv gjerne ut denne siden.                                                                                                    | Ønsker/personopplysninger Valget "Ønsker/personopplysninger" åpner skjema for utfylling av anskat tilbud om opplæring. Der kan også dine personopplysninger endres. Skriv ut                                                        | Her s<br>som e<br>fylket                                            | tår opplysninger<br>er spesielt for det<br>du har søkt i.                                                            |
| Kryss av for å bekrefte at du har lest meldingen. Klikk på Gå videre                                                                                                    |                                                                                                    |                                                                     |                                                                                                    |
|                                                                                                    |                                                                                                    | ∑Jeg har lest denne meldingen                                       |                                                                                                    |

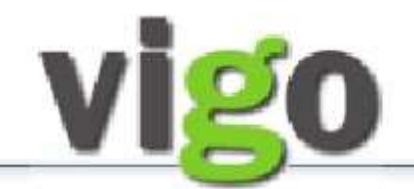

# SØKERVEILEDNING

8.

Utdanning/praksis

#### Her oppgir du din utdanning, praksis, o.l. Innskriving og endring kan gjøres direkte i feltene. Husk å trykke "Lagre" etter utfylt "Legg til..." eller endret i eksisterende opplysninger. Hvis du har en CV, bruk den som kladd når du skriver inn opplysningene på denne siden. Når du skal sl i et nytt felt, trykker du på knappen "Legg til..." og skrivefeltet åpner seg. Fyll ut mest mulig om deg selv: TEST-JÆRTEK-1 JÆRTEK-TEST Poststed: FLEKKEFJORD Nasjonalitet: NOR Adresse Postnr: Telefo I dato-feltene kan du enten skrive fullstendig dato Flekkefjord Fødselsdato: 04.12.51 51779823 Tittel: 4401 Språk (f.eks. 01.01.2011) eller bare årstall (f.eks. 2011) Utdanning/fagbrev/svennebrev Legg inn grunnskole, videregående skole og a Fra Til Institusjon Utdann Utdanning/fagbrev/svennebrev Legg til utdanning Utdanning/fagbrev (klikk på Legg til utdanning ) Praksis Praksis/beskrivelse fra ansettelsesforhold Fra Til Sted/arbeidsgiver Prak Legg til praksis Fyll inn så detaljert som mulig all utdannelse du har Praksis/arbeidsoppgaver Stillingsprosent tatt, også grunnskole. Jeg har ingen praksis Uldaming/fagbrev/svennebrev Legg inn tidligere skolegang/utdanning og fag-/s Fra Til Institusjon 2008 2011 Mandal vor Ta gjerne med varigheten i beskrivel Fra Til Sted/organisasjon Legg til kurs Utdanning/fagbrev/sve Kurs Avitet en utdanning Lagre Ner grunnskole Sertifikat/godkjennelser - varighet Sertifikater og førerkort. Oppgi eventuell gyldighetstid i Fra/Til Fra Til Sted/utsteder Sertifikater Legg til sertifikat Klikk på Lagre når du er ferdig, og klikk evt. på Annen erfaring f.eks. fra tillitsverv, hobby og lignende "Legg til utdanning" igjen hvis du har mer. Fra Til Sted Avslutt Gå vide Praksis (klikk på Legg til praksis ) • se fra ansettelsesforhold Til Sted/arbeidsgiver 31.10.2011 Mandal kommune Praksis/arbeidsoppgaver Stillingsprosent 31.10.2011 Slett Husk å skrive inn din stillingsprosent Avbryt kun tallet, uten prosent-tegnet (%) Praksis/arbeidsoppgaver Stillingspros Slett Avbryt Hvis attesten din viser kun timeantall, skriver du dette inn i feltet Praksis/ Fyll inn så detaljert som mulig all praksis du har arbeidsoppgaver og lar Klikk på Lagre når du er ferdig, og klikk evt. på "Stillingsprosent" stå tomt «Legg til praksis» igjen hvis du har mer. Utdanning/praksis Her oppgir du dim utdaming, praksis, o.l. Innekriving og endring kan gjøres direkte i føltene. Husk å Trukke "Lagger etter utfylt Lega til..." eller områrt i eksisterned opplysninger. Hvis du har en CV, bruk den som kladd når du skriver inn opplysningene på denne siden. Når du skal skr i et nytt felt, trykker du på Knappen "Legg til..." og skrivefeltet å pner seg. Legg inn de andre CV-opplysninger som er relevant for TEST-JÆRTEK-1 JÆRTEK-TEST utdanningen du ønsker med å klikke på «Legg til ....» Adresse Poststed: FLEKKEFJOR Nasjonalil NOR for hver seksjon. Flekkefjord Fødselsdato: 04.12.51 4401 Språk: NORSK Fødselsøav... 04.12.51 Utdanning/fagbrev/svennebrev Utdanning/fagbrev/svennebrev Utdanning/fagbrev/svennebrev Husk å Lagre registreringene. Legg inn grunnskole, viderega Fra Til Institusjon Legg til utdanning Jeg har ikke fullført grun Kurs Praksis Praksis/beskrivelse fra ansettelsesforhold Fra Til Sted/arbeidsgiver Praksis/arbeidsoppgaver Stillingsprose Sertifikat / godkjennelser Legg til praksis Jeg har ingen praksis Kurs Ta gjerne med varigheten i beskrivelsen Fra Til Sted/organisasjon Kurs Annen erfaring Legg til kurs Sertifikat/godkjennelser - varighet ertifikater og førerkort. O Fra Til Sted/utsteder Legg til sertifikat tuell gyldighetstid i Fra/Til Sertifikater . Oppgi event Annen erfaring Annen erfaring, f.eks. fra tillitsverv, hobby og lignende Fra Til Sted Beskrivelse Når all registrering er ferdig, klikker du på «Gå videre». Legg til annet Avslutt Gå videre

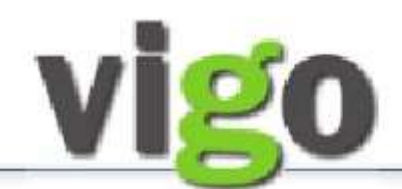

## SØKERVEILEDNING

### 9.

### Fyll ut Ønsker/personopplysninger:

| Valget "Utdanning/oraksis" åpner                                                                                                    |                                                                                                    |  |  |  |
|----------------------------------------------------------------------------------------------------|----------------------------------------------------------------------------------------------------|--|--|--|
| skjæmaet for utfylling av utdanning,<br>praksis, o.l. (CV) Fornauro                                                                                                    |                                                                                                    |  |  |  |
| Image: Second point of the second point of the second p |                                                                                                    |  |  |  |
| äpner stjanar for utrijming av onsket         Person/tr         Criticatur/         Litutompetanse:         Anleggsma:           tilbud om opplaring, Der kan også dine<br>personopplysninger endres.         Arlesse:*         Flekkefjord         Sluttkompetanse:         Anleggsma:                                                                                                    | iskinfører 🔹                                                                                                    |  |  |  |
| Skriv ut         Postskef         4401         Kommentar:         Jeg ønsker           Da Marke         FLEKKEFJORD         Kommentar:         Jeg ønsker                                                                                                    | A                                                                                                    |  |  |  |
| B. Veig Ønsket sluttkompetanse                                                                                                    |                                                                                                    |  |  |  |
| C. Velg ditt senter som du ønsker å sende                                                                                                    |                                                                                                    |  |  |  |
| E. Velg brev, epost eller SMS for svar på din                                                                                                    | *                                                                                                    |  |  |  |
| Statsborgerskap: NOR STATUS: Din søknad er ik                                                                                                    | ke sendt                                                                                                    |  |  |  |
| D. Du kan gjerne komme med tilleggs-<br>J                                                                                                    | * - må fylles ut<br>Etter at du har trykket på "Send søknad" får du bekreftelse på levert søknad.<br>Logg ut Lagre Send søknad |  |  |  |

**A.** Kryss av for hva du

ønsker (flere kryss kan benyttes):Veiledning, realkompetanse og/ eller opplæring.

søknaden til.

søknad.

opplysninger i kommentarfeltet.

E. Til slutt klikker du på «Send søknad»

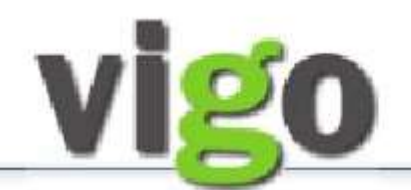

## SØKERVEILEDNING

### **10**.

Etter trykket på «Send søknad» får du opp skjemaet «**Bekreftelse på mottatt søknad»** Dette kan skrives ut.

Trykk «Logg ut».

Du vil motta bekreftelse på din søknad via valgt svarmedie—Brev, E-post eller SMS. Har du ikke mottatt en slik bekreftelse innen 3 uker bør du ta kontakt med ditt lokale senter.

| Søknad på nye fag innen søkt Studiekompetanse                                                                                                    | Ønsker/personopplysninger<br>Personlige opplysninger kan endres. Følter med * må fylles ut.<br>NY-SØKER ETTERNAVN NY-SØKER<br>Svar på søknad<br>Viktig informasjon<br>Søk nye fag<br>Ny søknad                                                                                                    |
|----------------------------------------------------------------------------------------------------|----------------------------------------------------------------------------------------------------|
| Klikk på knappen <b>«Søk nye fag»</b>                                                                                                    | Forma Velg fag                                                                                                    |
| Du vil da få mulighet til å <b>krysse av hvilke fag</b> du ønsker å<br>gå videre med.<br>Klikk deretter på <b>OK</b> . Bekreftelse på søkt fag vises. | Du har tidligere valgt sluttkompetanse "Studiekompetanse         Persc.       Du har tidligere valgt sluttkompetanse "Studiekompetanse         Adrea       Generell". Nedenfor kan du velge de fag du vil starte opplæring         Postr       i. Det er ikke mulig å velge fag du tidligere har fått tilbud om         eller har startet opplæring i. Velg fag og trykk OK.         Postr         Du har mulighet til å endre fag frem til søknaden din er         The behandlet.                                                                                                    |
| Ønsker du å <b>søke ny sluttkompetanse</b> – ferdig med<br>-/ avslutte studiekompetanse,<br>klikk knappen <b>«Ny søknad»</b>                          | Interference       MINSTEKRAV STUDIEKOMPETANSE         Thr. n       ENG1002       140.0       Engelsk, Vg1 SF S         E-post       MAT1010       Historie, Vg3 Påb.         Morar       MAT1011       140.0       Matematikk 1P, Vg1         MAT1015       84.0       Matematikk 2P, Vg2       NAT1002       140.0         NAT1002       140.0       Naturfag, Vg1 SF       E-post         Matematikk 2P, Vg2       NAT1002       140.0       Naturfag, Vg1 SF         NOR1211       393.0       Norsk hovedmål skriftlig, Vg3 SF       NOR1212         NOR1213       Norsk sidemål skriftlig, Vg3 SF       SAF1001       84.0         SAF1001       84.0       Samfunnsfag         Avbryt       ØK |